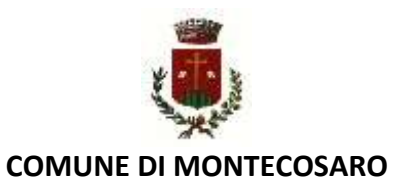

Buon giorno, di seguito istruzioni per la trasmissione dell'assenza del bambino a mensa che da quest'anno è a carico del genitore. Da effettuare entro le 9,30 del mattino. I giorni di chiusura per festività o ponti stabiliti dal Consiglio d'Istituto sono stati già depennati.

## "Come trasmettere l'assenza del bambino per il Servizio di Mensa Scolastica

Per far sì che, in caso di assenza dell'alunno, non venga conteggiato il pasto, i genitori devono comunicare tramite app, <u>entro l'orario stabilito dal comune</u> **9,30 AM** l'assenza del proprio figlio.

Il presupposto è che il genitore si sia registrato in piattaforma tramite il link:

https://montecosaro.simeal.it/sicare/benvenuto.php

La comunicazione dell'assenza può essere fatta tramite Piattaforma Web (sempre tramite il suddetto link) oppure tramite la App Simeal. (da scaricare gratuitamente dai distributori di App sia per Android che per Apple)

## **Rilevazione da piattaforma**

Per comunicare l'assenza da piattaforma è necessario accedere alla funzione Comunica Assenza

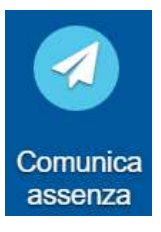

Una volta entrati nella funzione verrà proposto l'elenco degli alunni associati al genitore.

| Comunica assenza |              |                             |        |         |                   |                                   |
|------------------|--------------|-----------------------------|--------|---------|-------------------|-----------------------------------|
| Аппо             | Alunno       | Plesso scolastico           | Classe | Sezione |                   |                                   |
| 2021/2022        | DI DIO ELENA | SCUOLA PRIMARIA<br>GIARDINI | 1      | A       | B Comerca assessa | 😰 Comunca assunate per prio germi |

Sarà quindi possibile comunicare l'assenza giornaliera tramite il pulsante Verrà chiesto di confermare l'assenza

| a hutteria narmatia di comunicare l'assanta dal ka | note di adamona simiastra |     |
|----------------------------------------------------|---------------------------|-----|
| Talunno: DI DID ELENA alla data odierna            |                           | 111 |
| Sector Contraction Contraction                     |                           |     |

Una volta confermata l'assenza, da piattaforma non sarà più possibile variarne lo stato. Se infatti il pulsante risulta 'spento' significa che l'assenza è già stata comunicata. La variazione dello stato è invece possibile tramite app (v. paragrafo successivo) entro l'orario stabilito dal comune.

Qualora invece sia necessario comunicare un'assenza di più giorni (in caso di malattia o di assenza programmata), è possibile cliccare su

Si aprirà un calendario sul quale sarà possibile selezionare le date (non passate, ma solo dal giorno successivo a quello corrente in avanti), nelle quali il bambino sarà assente.

|      |     | м    |      |      |       |      |
|------|-----|------|------|------|-------|------|
| DOM: | 110 | 1000 | (Mar | Giù  | - 900 | :500 |
|      |     | 1    | 1    | 14   | 8     | ł.   |
|      |     |      |      |      |       |      |
|      |     |      |      |      |       |      |
|      |     |      |      |      |       |      |
|      |     |      | 30   | - 22 |       |      |

## **Rilevazione da APP**

Innanzi tutto è necessario scaricare la App **Simeal** sul proprio Smartphone ed accedere con la stessa modalità con cui si accede alla piattaforma-

| 10:09                   | ati 93 🔳 |                                                                                                    |
|-------------------------|----------|----------------------------------------------------------------------------------------------------|
| 5                       |          |                                                                                                    |
| SiMeal =                |          | Accedere alla APP selezionando il proprio comune di residenza dall'elenco presente nel tasto SiMeal ≡ |
| SNTMLN74T71Z133P        |          | Quindi accodoro con la modalità provista dal proprio                                                  |
|                         |          | comune.                                                                                               |
| Ricorda dall di accesso |          |                                                                                                    |
| Accedi                  |          |                                                                                                    |
| Recupers passworth      |          |                                                                                                    |

Una volta entrati nella App, cliccare sul pulsante

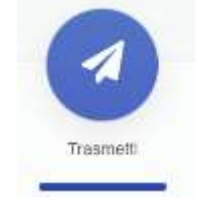

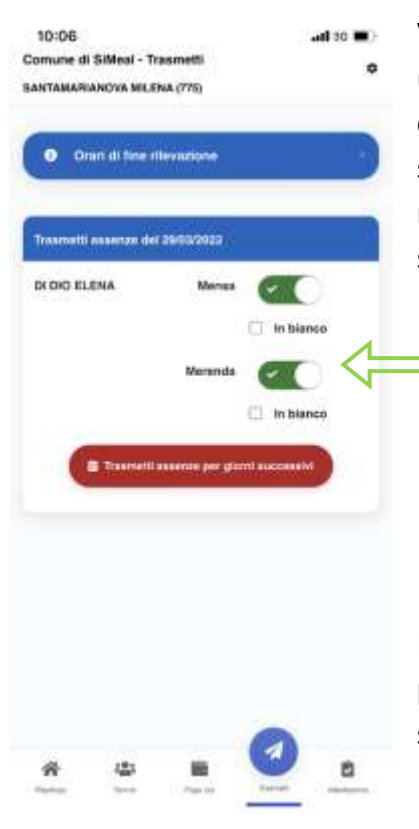

Verrà visualizzato l'elenco degli alunni associati alla propria utenza e sarà possibile selezionare l'assenza giornaliera cliccando in corrispondenza del servizio a cui il proprio figlio non sarà presente (generalmente è previsto solo il servizio mensa, ma in alcuni casi il comune potrebbe prevedere anche altri servizi, ad esempio colazioni o merende, ecc.)

Il genitore avrà facoltà di cambiare lo stato della presenza/assenza rientrando nella funzione entro l'orario stabilito dal comune. E' inoltre possibile, anche tramite app, comunicare eventuali assenze multiple (es. malattia o assenze programmate) cliccando su 'Trasmetti assenze per giorni successivi'. Si aprirà un calendario dove sarà possibile selezionare i giorni di assenza previsti. "

Si fa presente che quando viene rilevata l'assenza del bambino il pasto non sarà preparato dalla cucina quindi nel caso sia stata messa l'assenza per errore fare subito la rettifica entro l'orario stabilito delle ore 9,30 o se in orario successivo chiamare in comune 0733560711 int. 1 Franca o Ombretta altrimenti l'alunno non avrà il pasto.

Si informa inoltre che ogni giorno vengono fatti i controlli del giorno precedente e se dovesse risultare assente un bambino che non ha comunicato l'assenza ed ha l'esenzione parziale o totale del costo del pasto, verrà richiesto il costo totale del buono pasto di € 5,20.

Ass.Lorella Cardinali